## 考生使用手册

我校2021年单独考试招生采取网络远程测试方式开展。 考生考试前需进行平台安装及测试。

一、普通高中毕业生职业适应性测试

测试平台:中国移动"云视讯"(见附件2)

考试时间: 4月11日9: 00开始

二、三校生应(往)届毕业生及无高中学业水平考试成 绩的考生

(一)文化素质(网络远程测试)测试平台:"南琼考试系统"(见附件1)

测试时间: 2021年4月9日 14:00-16:00

正式考试时间: 2021 年 4 月 10 日 9:00-11:00

(二)职业技能测试平台:中国移动"云视讯"(见附件2)

考试时间: 2021 年 4 月 11 日 9: 00 开始

三、注意事项

考生根据自身情况自行安排网络良好、安静且相对封闭场所参加考试。

未尽事宜,请以我校官网通知为准。

附件1: 南琼考试系统使用手册

附件2: 中国移动"云视讯"使用手册

# 附件1 南琼考试系统使用手册

第一步, 微信公众号(或直接在应用市场) 搜索【南琼考 试系统】

第二步,下载 app

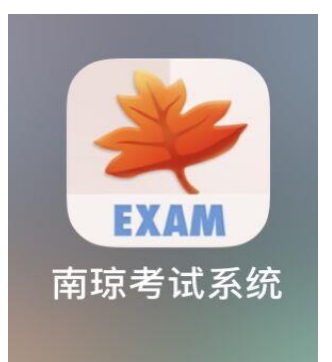

第三步,在服务器中 输入【丽江】,选择【丽江师范高 等专科学校】

|      | 账号登录-(v1.9.8)  |  |
|------|----------------|--|
| 登录到服 | 务器: 丽江师范高等专科学校 |  |
| 服务器  | 雨 江            |  |
|      | 丽江师范高等专科学校     |  |
| 密码   | 请输入密码          |  |
|      |                |  |
|      | 登录             |  |
|      | 手机登录 账号登录      |  |

第四步,输入账号和密码,进入考试。账号为考生身份证号,密码为身份证号后8位(注:身份证号最后一位为X的考生登陆时请输入大写X)。

第五步,登录后点击底部【考试】,看到考试科目,点击【进入】开始答题。

测试时间: 2021年4月9日 14:00-16:00

正式考试时间: 2021年4月10日 9:00-11:00

考试要求:请考生找到安静区域安静独自作答,保证网 络运行良好。如果遇见手机死机请重新启动手机如还无法解 决问题请第一时间联系学校相关工作人员。

联系电话: 0888-3196076

附件2 中国移动"云视讯"使用手册

一、移动端

(一) 客户端下载安装

可访问官方下载地址 http://download.125339.com.cn,下 载并安装云视讯软件客户端。 iOS 用户可在 App Store 上 搜索"云视讯(中国移动)"进行下载。Android 部分应用市 场可搜索到云视讯进行下载。

【注】 若在微信浏览器里打开这个地址,会有浮层提示,请用手机的默认浏览器打开该链接,可正常下载。

(二) 开通账号

账号要求:移动、电信或联通的手机号码(优先使用移动号码);

初始密码获取途径:开户账号(手机号码)将收到业务 开通短信。

> 【云视讯】尊敬的用户: 您 已成功订购[中国移动通信集 团公司(拨测演示)]企业的 [多媒体会议]业务。业务账 号为<u>1343</u>(\_\_\_\_), 密码为 27, \_\_\_\_、

1.线上注册账号

客户端在登录界面支持个人用户注册,具体操作如下: (1)在云视讯客户端界面点击"注册",转跳到新用户 注册页面: (2)输入手机号码,点击"发送验证码",输入接收到的 验证码后,点击"验证并注册",即可注册账号,注册成功后 客户端自动登录到首页;

(3)初始密码将以短信的形式下发到注册的手机号中。

| ⁰ 云视讯                                                            | ※ 新用户注册                                    |
|------------------------------------------------------------------|--------------------------------------------|
| 13611853227                                                      | +861手机电                                    |
|                                                                  | WEARCH RENZE                               |
| 8.11<br>五记图列                                                     | ■ 均迭型代表常用非《云规正用户隐私条例》。為<br>《云视用软件并可互加条件记》。 |
|                                                                  |                                            |
| ARTA   WENDR 11H                                                 | 10.8316①:4001100868                        |
| 新会社は本史の同業 <u>用产品を通知</u><br>記点記(1) - 400-1100-888<br>現在記書: +2.8.0 |                                            |
| 注册入口                                                             | 验证注册手机号                                    |

(三)终端兼容性

Android 手机客户端: Android4.4 以上系统;
iOS 手机客户端: iOS 8.0 以上系统。

(四)登录

移动端可使用以下三种登录方式:密码登录、短信验证

码登录以及免密登录。

1.密码登录

运行云视讯软件客户端,在登录界面输入账号和密码, 完成登录。

| ···· 中国电信 🗢               | 下年1:32                                                        |           |
|---------------------------|---------------------------------------------------------------|-----------|
| 90                        | 云视                                                            | 讯         |
| 18810606316               |                                                               |           |
| 思码                        |                                                               |           |
|                           |                                                               | 812898    |
|                           |                                                               |           |
| 23                        | 129 BUH                                                       |           |
| 12 10-10<br>10 10<br>15 1 | 8 7 00 0 0 0 0 0 0 0<br>10 1 400-1100-8<br>10 8 - v2 70.01121 | 68<br>442 |

移动端账号密码登录

2.短信验证码登录

(1) 在登录界面右下角点击"验证码登录";

(2) 输入已注册完成的账号 (手机号);

(3)点击发送验证码,该账号(手机号)会收到平台下发的验证码;

(4) 输入短信中的验证码, 完成登录。

| <b>.11</b>   中国电信 🗢 | 下午1:32                                                |                          |
|---------------------|-------------------------------------------------------|--------------------------|
| 90                  | 云视                                                    | 讯                        |
| 18810606316         |                                                       |                          |
| 验证码                 |                                                       | 发送验证明                    |
|                     |                                                       |                          |
| <b>2</b> 8          | ·登录 密码登                                               | ₽                        |
| 登录即<br>联系<br>版4     | 表示您阿 <u>原用户数和</u><br>我们:400-1100-8<br>·信息:v2.70.01121 | <u>11分款</u><br>68<br>442 |

短信验证码登录

3.免密登录

在登录界面最下方,点击"免密登录"标,若本机号码 已开通云视讯多媒体,则自动登录,进入主界面。

【注】 iOS、Android 端支持免密登录;移动、电信号码支持免密登录,联通号码暂不支持。

|       | <b>92</b> 云视讯                               |
|-------|---------------------------------------------|
| 18810 | 606316                                      |
| 密码    |                                             |
|       | 忘记密码                                        |
|       |                                             |
|       | 免害查录 验证码登录                                  |
|       | 登录即表示您同意 <u>用户隐私协议</u><br>联系我们:400-1100-868 |

(五)忘记密码

客户端登录页面,提供"忘记密码"的入口,可以进行修改密码;点击"返回登录"可以返回登录页面。

1.通过手机验证码完成身份验证。验证码 5 分钟内有 效且只能输入一次, 若 5 分钟内 未输入或输入有误, 需重 新获取;

2.新密码的设置规则:长度为 8~16 位,并且需要包含数字、大写字母和小写字母,如 不符合密码规则将无法 提交。

| <b>▲</b> 目中国电信 🗢 | 下午1:32                                   | € 🕈 44% ∎⊃        |
|------------------|------------------------------------------|-------------------|
| ×                | 找回密码                                     |                   |
| 188106063        | 16                                       |                   |
| 请输入验证            | 码                                        | 发送给证明             |
| 请设置新言            | 19                                       | 3 <sub>77</sub> 4 |
| 必须包含数            | 密码长度8-16位<br>字、大小写字母,不l                  | 能有特殊字符            |
|                  |                                          |                   |
|                  | 返回登录                                     |                   |
| 1                | (茶龍行): 400-1100-8<br>(本住屋): v27.0.011214 | <b>68</b><br>42   |

移动端找回密码

【云视讯】您重置密码所需的 验证码为: 7y8t92。该验证码5 分钟内有效且只能输入一次, 若5分钟内未输入或输入有误, 需重新获取。验证码转发无 效。

#### 重置密码短信

(六)加入面试

## 1.面试邀请短信通知

面试开始时,短信通知参会人登录客户端进入面试。

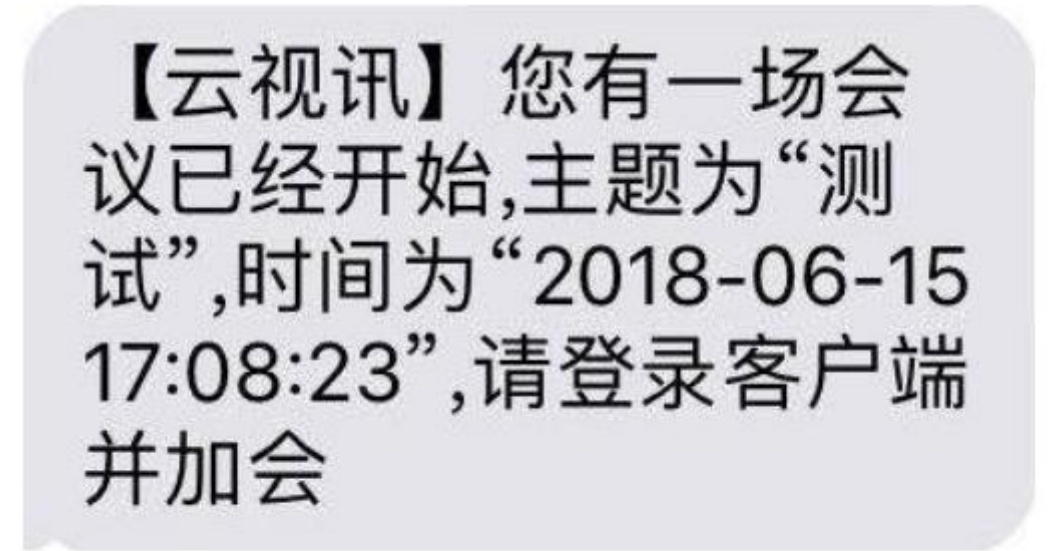

会议短信通知

### 2.接受振铃邀请进入面试

登录状态下,被邀请的考生会收到振铃邀请,点击"接 听"进入面试。

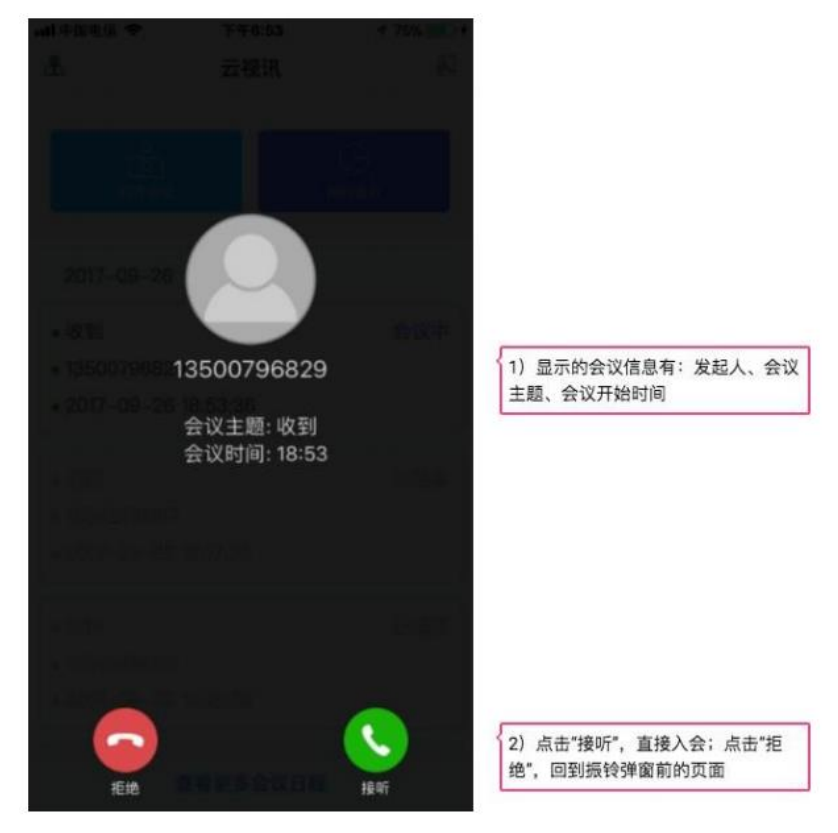

移动端振铃邀请

(一) 客户端下载安装

可百度直接搜索"中国移动云视讯"或访问官方下载地 址 http://download.125339.com.cn,下载并安装云视讯软件客 户端。

(二) 开通账号

账号要求:移动、电信或联通的手机号码(优先使用移动号码);

初始密码获取途径:开户账号(手机号码)将收到业务 开通短信。

【云视讯】尊敬的用户: 您 已成功订购[中国移动通信集 团公司(拨测演示)]企业的 [多媒体会议]业务。业务账 号为1343(\_\_\_\_\_),密码为 27 Ko

1.线上注册使用账号

客户端在登录界面支持个人用户注册,具体操作如下:

(1) 在云视讯客户端界面点击"注册",转跳到新用户注册页面;

(2)输入手机号码,点击"发送验证码",输入接收到的验证码后,点击"验证并注册",即可注册试用账号,注 册成功后客户端自动登录到首页;

(3)初始密码将以短信的形式下发到注册的手机号中。

| 返回登录                                                 | - ×  |           | (b) -    |
|------------------------------------------------------|------|-----------|----------|
| 新用户注册                                                |      | <b>41</b> | 视讯       |
| +86                                                  |      | D         |          |
| 请输入验证码                                               | 送验证码 | 请输入密码     | 忘记密码?    |
| ✓ 勾选即代表您同意 <u>《云视讯用户题</u><br>和 <u>《云视讯软件许可及服务协议》</u> | 私条例》 | 目动登录      |          |
| 验证并注册                                                |      | 登         | 录        |
| 联系我们: 400-1100-86                                    | 58   | 验证码登录丨    | 新用户注册    |
| 注册页面                                                 |      | 版本信息      | : V2.8.0 |
|                                                      |      | ş         | 主册       |

(三)终端兼容性

Windows: Win7/Win8/Win10(64 位/32 位)

MAC:11 以上版本

(四)登录

电脑端目前提供两种登录方式:密码登录、短信验证码 登录。

1.密码登录

运行云视讯软件客户端,在登录界面输入账号和密码, 完成登录。请确保已开通云视讯多媒体业务并取得相应的账 号(手机号)和密码。

|                | In a state of the state of the state of |
|----------------|----------------------------------------------------------------------------------------------------|
| 907            | 祝讯                                                                                                    |
| 1520156        | 0                                                                                                    |
| 请输入密码          | 忘记密码?                                                                                                    |
| ✓ 自动登录<br>手机号验 | 证码不对                                                                                                    |
| <b>₫</b>       | 录                                                                                                    |
| 知信登录           | 新用户注册                                                                                                    |
| 版本信息           | LV 2.7                                                                                                    |

密码登录

2.短信验证码登录

(1)在登录界面右下角点击"验证码登录";

(2) 输入已开通业务的账号(手机号);

(3)点击发送验证码,该账号(手机号)会收到平台下发的验证码;

(4) 输入短信中的验证码, 完成登录。

|            |       | \$ - |
|------------|-------|------|
| <b>9</b>   | 云视讯   |      |
| +86 请输入手机号 |       |      |
| 请输入验证码     |       | 50   |
|            | 禄     |      |
| 密码登录       | 新用户注册 |      |
| 版本信        | 息∨2.7 |      |

验证码登录

(五)忘记密码

客户端登录页面,提供"忘记密码"的入口,可以进行修改密码;点击"返回登录"可以返回登录页面。

1.通过手机验证码完成身份验证。验证码 5 分钟内有效 且只能输入一次, 若 5 分钟内 未输入或输入有误, 需重新 获取;

2.新密码的设置规则:长度为 8~16 位,并且需要包含数字、大写字母和小写字母,如 不符合密码规则将无法提交。

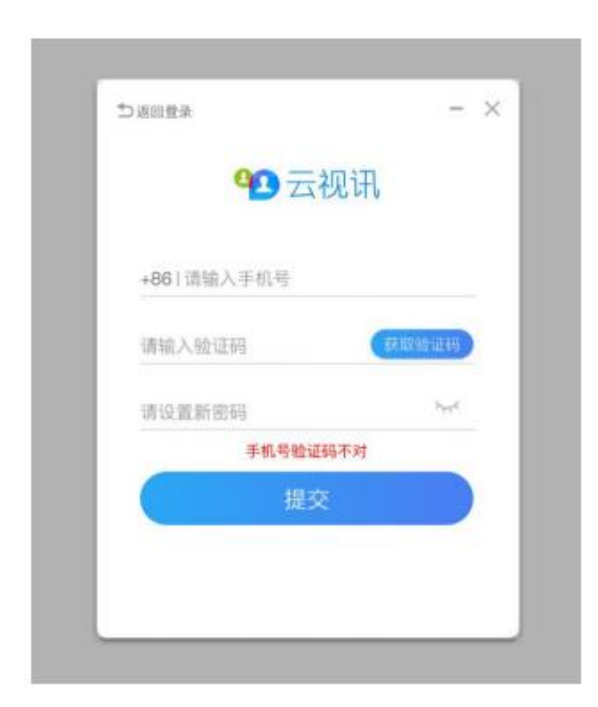

忘记密码

(六)加入面试

1.面试邀请短信通知

面试开始时,短信通知参会人登录客户端进入面试。

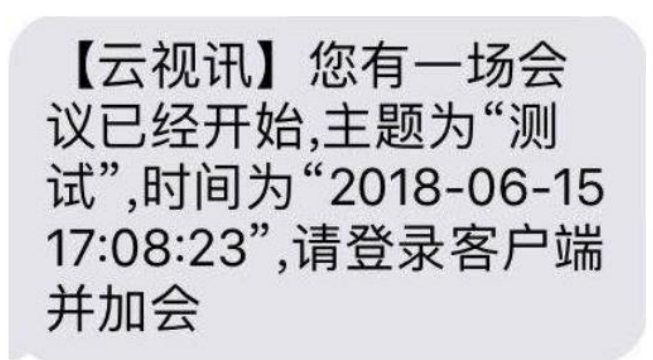

会议短信通知

2.接受振铃邀请进入面试

登录状态下,被邀请的考生会收到振铃邀请,点击"接 听"进入面试。

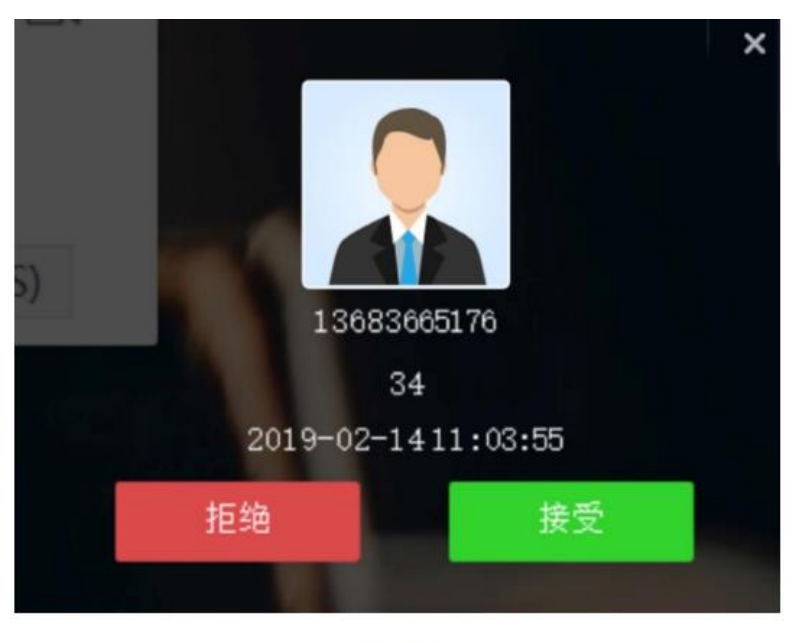

振铃邀请

#### 三、考生注意事项

(一)请考生尽量使用电脑和家庭网络进行面试,并提前检查电脑音频(麦克风、耳机或扬声器)是否正常。

(二)请使用移动端的考生确保考试当天话费、流量充

足,并选择网络信号稳定的地方进行面试。

(三)考试当天请考生确保手机畅通,能及时收取面试 通知短信,并依据操作手册中的教程按时进入面试,一旦出 现不按时接入系统而错过远程网络综合测试的,视为自愿放 弃我校综合素质面试。

(四)有任何开通问题可打 24 小时服务热线:400-1100-868,或发送邮件至: uc@chinamobile.com。